## App端如何新增船舶岸电使用登记(文档)

用户登录互海通App端,切换至"管理"界面,点击"船舶报告→岸电使用",进入岸电使用界面,点 击"+"进入新增岸电使用界面,选择船舶,然后点击"确定",可根据需要选择使用岸电,然后填写 航次编号、耗电量,选择停靠港口、供电开始时间、结束时间,也可填写岸电费用等相关信息(带\*必 填/必选),根据需要上传附件,最后点击"提交审批";若未使用岸电,填写航次编号、未使用岸电 原因,选择停靠港口,根据需要上传附件,最后点击"提交审批"

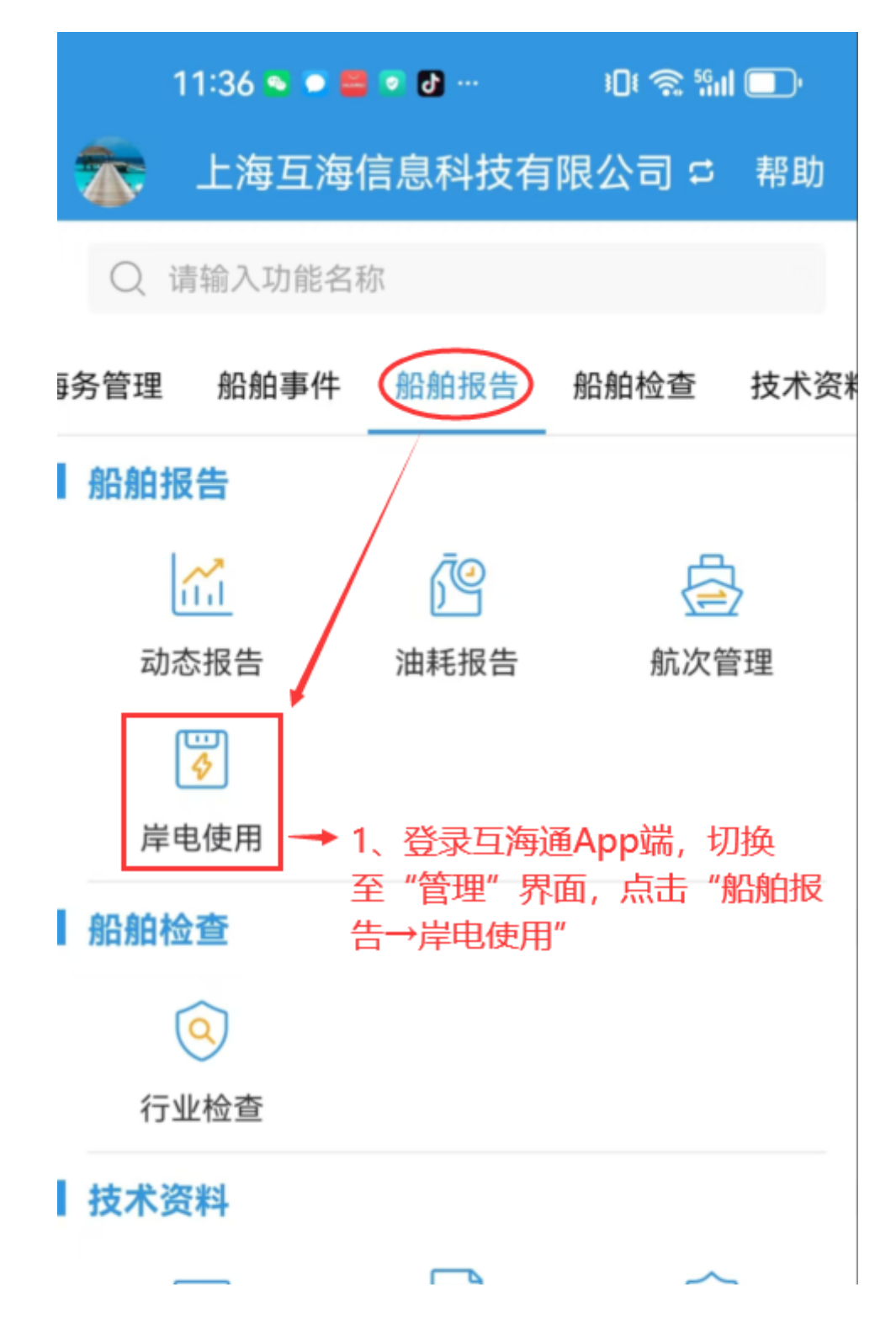

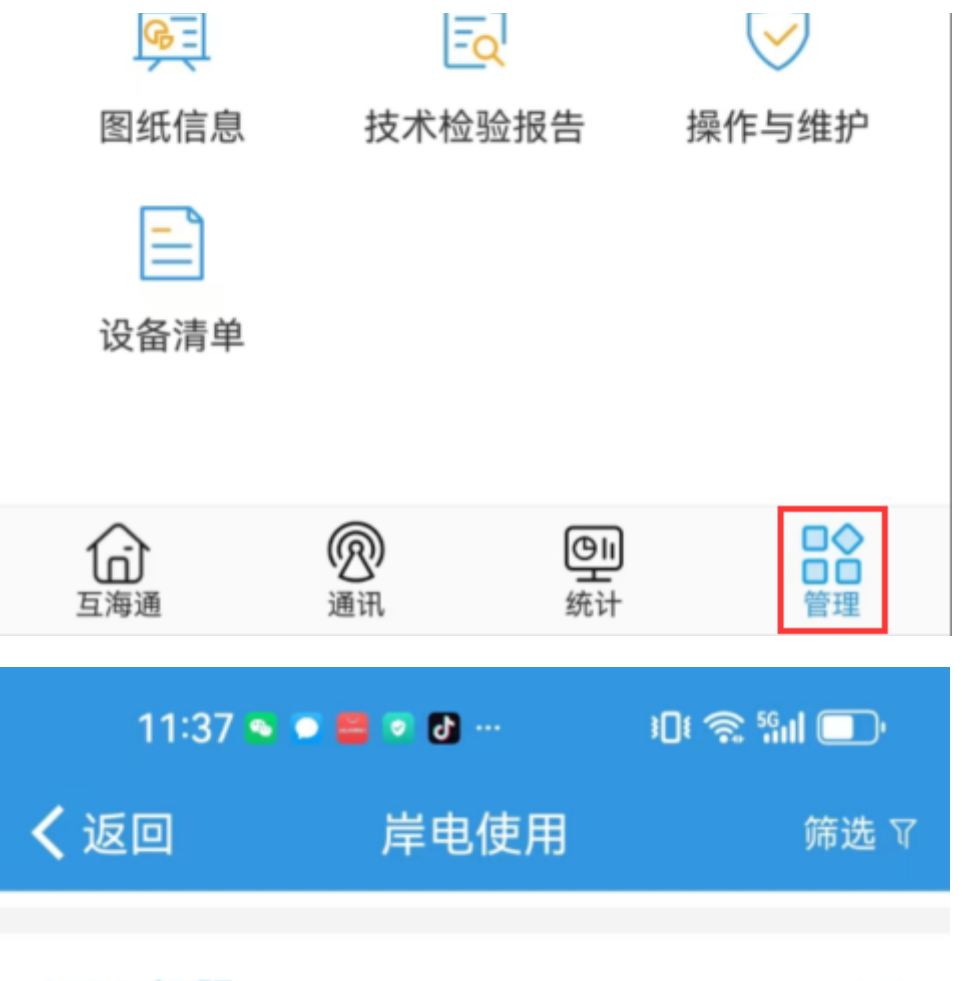

## 2022-江阴

已验收

船舶: 互海1号/供电时长: 0h 岸电消耗量: 1000kW·h/节省燃油量: 195kg 供电时间: 2022-07-25 00:00~2022-07-25 00:00 说明: 无

## Victory666-江阴港

验收中

船舶: 互海1号/供电时长: 55h 岸电消耗量: 3000kW·h/节省燃油量: 585kg 供电时间: 2022-06-22 06:00~2022-06-24 13:00 说明: 无

## 1233-江阴

已退回

船舶: 互海1号/供电时长: 43h 岸电消耗量: 111111kW·h/节省燃油量: 21666.65kg 供电时间: 2022-05-10 05:00~2022-05-12 00:00

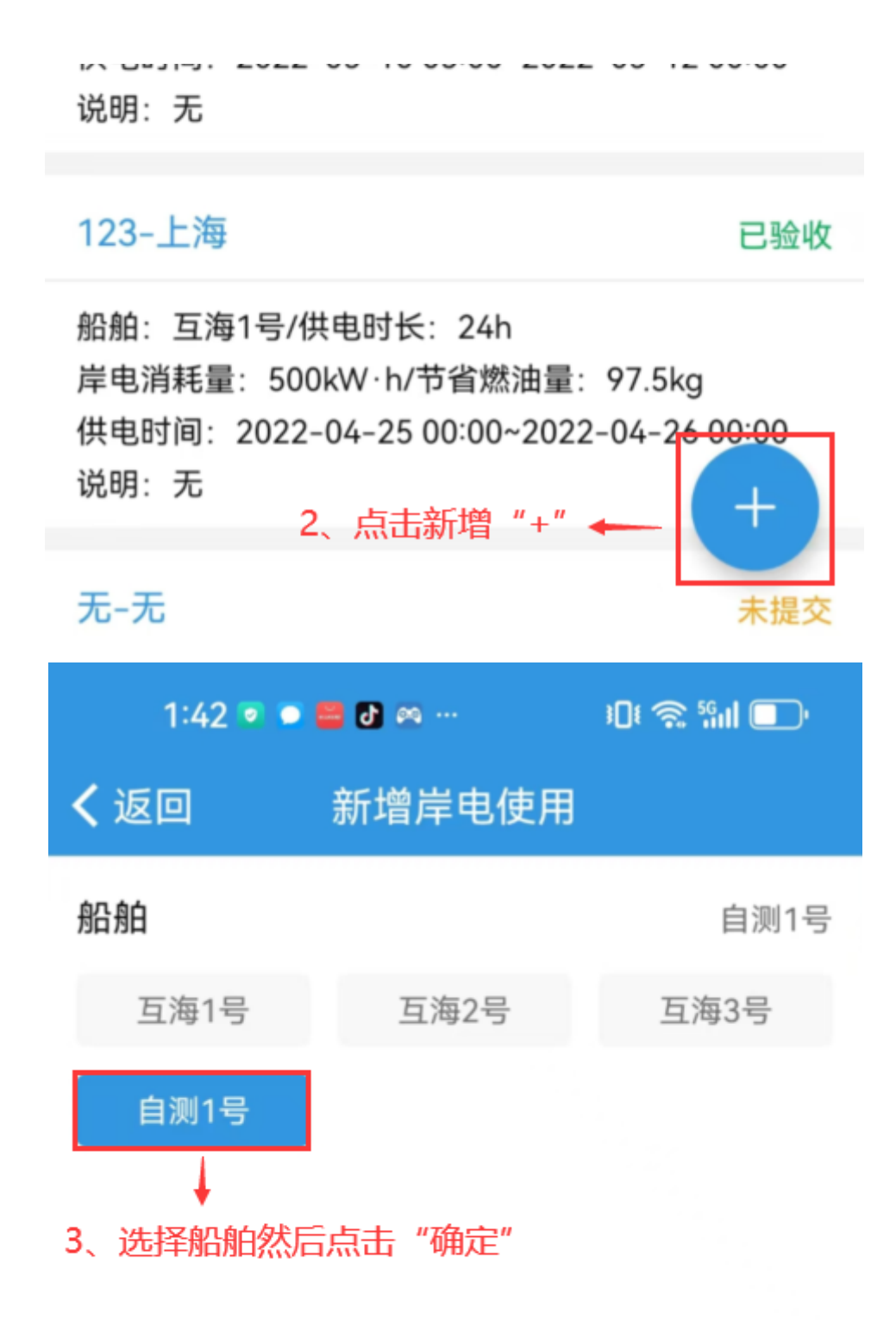

| 确定         | 1   | 取消                    |
|------------|-----|-----------------------|
| 1:43 💌 🕻   | 6 🛢 | ، <b>1</b> 1 🔊 \$10 ا |
| く返回        | 新增岸 | 电使用                   |
| 自测1号       |     | 使用岸电                  |
| *航次编号      |     | 请填写                   |
| 接入信息:      |     |                       |
| *停靠港口      |     | 请选择                   |
| *供电开始时间    |     | 请选择                   |
| 断开信息:      |     |                       |
| *供电结束时间    |     | 请选择                   |
| *耗电量(kW.h) |     | 请填写                   |
| 岸电费用       |     | 请填写                   |

| <b>特殊说明</b><br>请填写                                           |                                                        |
|--------------------------------------------------------------|--------------------------------------------------------|
| 附件                                                           | 上传附件                                                   |
| 4、可根据需要选择使用岸<br>号、耗电量,选择停靠港口<br>时间,也可填写岸电费用等<br>选),根据需要上传附件, | 电,然后填写航次编<br>1、供电开始时间、结束<br>科关信息 (带*必填/必<br>最后点击"提交审批" |
| 提交审批                                                         | 保存     取消                                              |
| 1:49 💿 📁 🐸 🐼 🚥 …                                             | ، 💽 📚 ۱Ω۱                                              |
| <b>く</b> 返回 新增岸电                                             | 使用                                                     |
|                                                              |                                                        |
| 自测1号                                                         | 使用岸电                                                   |
| <b>自测1号</b><br>*航次编号                                         | 使用岸电                                                   |
| <b>自测1号</b><br>*航次编号<br>*停靠港口                                | 使用岸电<br>请填写<br>请选择                                     |
| <b>自测1号</b> *航次编号 *停靠港口 *未使用岸电原因 请填写                         | 使用岸电<br>请填写<br>请选择                                     |
| 自测1号 *航次编号 *停靠港口 *未使用岸电原因 请填写 附件                             | 使用岸电<br>请填写<br>请选择<br>上传附件                             |

| 提交审批 | 保存取消 |
|------|------|

说明:

选择使用岸电或未使用岸电,所需填写的岸电信息不同,根据需要来对应完善信息后提交。